# 兵团公共资源交易在线培训平台 操作手册

新疆生产建设兵团公共资源交易中心

2022年05月31日

# 目录

| 1 | 注册登录      | . 1 |
|---|-----------|-----|
| 2 | 完善基本信息    | . 2 |
| 3 | 参与直播培训    | . 3 |
| 4 | 学习录播课程    | . 4 |
| 5 | 参与考试和领取证书 | 5   |
| 6 | 注意事项      | . 7 |

## 1 注册登录

(1) 请使用谷歌或者 360 浏览器登录。

(2)输入兵团在线培训平台地址: <u>http://xjbt.ebpu.com/</u>进行登录,还可以访问兵团公共资源交易平台(ggzy.xjbt.gov.cn)右边登录入口进行登录。

(3)点击右上角的注册按钮,进行注册,填写手机号码、密码、 公司全称、再获取验证码,即可注册完成。无需审核,完成后直接登 录。

| □ 兵团公共资源交易培训平台 × +          | ✓ - □ X                       |
|-----------------------------|-------------------------------|
| ← → C ▲ 不安全   xjbt.ebpu.com | • 哈 🖈 🖬 🙎 🦉                   |
| <b>兵团公共资源交易在线培训平台</b> 全翻程   | 新闻公告 题库 兵团公共资源交易平台 采虹学苑 登录 违册 |
| 兵团公                         | 共资源交易 今 在线培训                  |
| 新用                          | 户注册                           |
|                             | 请输入手机号码                       |
|                             | 请输入密码                         |
|                             | 请输入公司名称                       |
| $\rightarrow$               | 向右拖动滑块,进行验证                   |
| Q.                          | 短信验证码                         |
|                             | 注册                            |
| 已有州                         | 送? 请直接 <del>登录</del>          |

(4) 输入手机号和密码完成登录。如果忘记密码,可以通过短

信验证找回。

| <b>a</b> |      |
|----------|------|
| 登录       |      |
|          | 忘记密码 |

# 2 完善基本信息

登录进来后,点击右上角的头像,点击"个人设置"中的"个人 资料",完善所有信息并保存。必须填写完所有信息,否则无法发出 考试通过的电子合格证书。

|               |               |      |      |            |      |            | 其他书     |
|---------------|---------------|------|------|------------|------|------------|---------|
| 兵团公共资源交易在线培训平 | <b>台</b> 全部课程 | 新闻公告 | 题库   | 兵团公共资源交易平台 | 采虹学苑 |            |         |
| 课程大类: 全部 3    | 《统操作培训 法律法规   | 专题讲座 | 实务案例 | BIM培训      |      |            | ₩332: 0 |
| 授课方式: 全部 1    | 1播 录播 面授      | 其他   |      |            |      | 个人设置 个人中心  | 退出      |
| 最新 最热 综合      |               |      |      |            |      | 请输入搜索关键词 Q |         |

|              | 资料 (信息的真实性会) | 及到您的权益,为保护您的权益,请输入真实 | 彩有效信息。) |                            |
|--------------|--------------|----------------------|---------|----------------------------|
|              | 基本信息 标注的为必填  | 项                    |         | 编辑                         |
| 这家伙很懒,什么都没有留 | *姓名:         |                      | 昵称:     |                            |
| T<br>Z       | 证件类型:        | 身份证                  | 证件号码:   |                            |
| ○ 账号信息       | 性别:          |                      | 最高学历:   |                            |
|              | 年龄:          |                      | 出生日期:   |                            |
| ② 设置头像       | 公司名称:        |                      |         | -                          |
| ⑥ 修改密码       | 签名:          | 这家伙很懒,什么都没有留         |         |                            |
|              |              |                      |         |                            |
|              | 联系信息 标注的为必填  | 项                    |         | 编辑                         |
|              | 手机号:         |                      | 座机号:    |                            |
|              | 办公电话:        |                      | 紧急联系人:  |                            |
|              | 紧急联系人电话:     |                      | 由6%百:   |                            |
|              | 微信:          |                      | 요오号:    | 湯<br>加<br>注<br>新<br>記<br>一 |

### 3 参与直播培训

一般直播培训的通知会在兵团公共资源交易网首页 (http://ggzy.xjbt.gov.cn/)发布通知公告的漂浮窗,同时在兵团公共 资源在线培训平台(http://xjbt.ebpu.com/)首页轮播图发布直播入口。 可以通过点击轮播图进入直播间参与培训。手机用户通过扫描通知公 告里面的二维码参与培训。

直播结束后,会将课程视频挂在课程里面,各交易主体可以反 复观看。

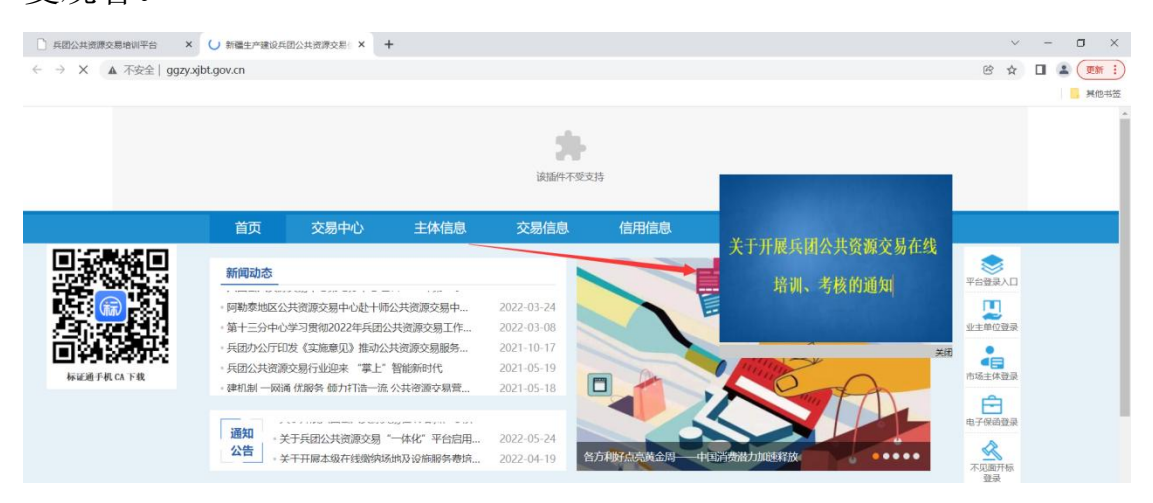

| □ 兵服公共売請交員地叫平台 × +                          |    | ~    |           | σ   | ×           |
|---------------------------------------------|----|------|-----------|-----|-------------|
| ← → C ▲ 不安全   xjbtebpu.com/index            | 07 | 6 \$ |           | 2   | 思新 :)       |
|                                             |    |      |           | 1 . | <b>耒他书签</b> |
| 兵团公共资源交易在线培训平台 全部课程 新闻公告 题库 兵团公共资源交易平台 采虹学苑 |    |      | $\square$ | 1   | 2           |
|                                             |    |      |           |     |             |
|                                             |    |      |           |     |             |
|                                             |    |      |           |     |             |
| 天団ム天贝际又勿 し 江北山川                             | 1  |      |           |     |             |
| 6月1日场                                       |    |      |           |     |             |
|                                             |    |      |           |     |             |
|                                             |    |      |           |     |             |
| 11:00-12:00 "一体化" 平台系统操作讲解                  |    |      |           |     |             |
| 12:10-13:30 工程建设招投标工作讲解                     |    |      |           |     |             |
| 16:00-17:00 土地交易讲解                          |    |      |           |     |             |
| 17:30-18:30 产权交易讲解                          |    |      |           |     |             |
| 占丰进入直播问>>>                                  |    |      |           |     |             |
| 黑山近八直面间~~~                                  |    |      |           |     |             |

#### (三) 培训内容:

| 时间   | 课程内容            | 授课时间        | 培训对象 直播间二<br>维码 |  | 手机用户扫码 |
|------|-----------------|-------------|-----------------|--|--------|
|      | "一体化"平          | 11:00-12:   | 投标企业、           |  |        |
|      | 台系统操作讲          | 00          | 招标代理            |  |        |
| 6月1日 | 工程建设招投<br>标工作讲解 | 12:10-13:30 | 招标代理            |  | 1      |

# 4 学习录播课程

(1)在首页的全部课程中的分类中找到想要学习的课程,点击视频后加入学习。就可以直接观看了。

| 兵团公共资源交易在线培训平台 🎰                          | <b>繁程</b> 新闻公告 题库 兵团公共                                                                                        | 资源交易平台 采虹学苑                                                                                                    |                                  | 1 |
|-------------------------------------------|----------------------------------------------------------------------------------------------------|----------------------------------------------------------------------------------------------------|----------------------------------|---|
| 课程大类:全部 系统操作培训                            | 法律法规 专题讲座 范劳莱利 BIM培训                                                                                          |                                                                                                    |                                  |   |
| 授课方式: 全部 直播 录播                            | 面授 其他                                                                                                    |                                                                                                    |                                  |   |
| 最新 最热 综合                                  |                                                                                                    |                                                                                                    | 请给入搜索关键词 Q.                      |   |
| 明秋<br>政府宗教皈宗构议<br>宗内方式管理如行办法<br>国际: 2019团 | 只团公共资源 <b>位易中心</b><br>线上端的基地及设计相通务费给训会<br>图图框: 2023年450回1660-7520<br>9.9 是2: 用品对数名250-752<br>9.9 是2: 用品对数名550 | <b>兵团公共资源交易平台</b><br>标证通培训交流会<br><sup>48888</sup> 2020年4月21日50年8日<br><sup>48888</sup> 2020年4月21日50年8日<br><sup>48808</sup> 2020年4月21日50年8日<br><sup>48908</sup> 2020年4月21日50年<br><sup>48908</sup> 2020年4月21日50<br><sup>48908</sup> 2020年4月21日50<br><sup>48908</sup> 2020年4月21<br><sup>48908</sup> 2020年4月21<br><sup>48908</sup> 2020年4月21<br><sup>48908</sup> 2020年4月21<br><sup>48908</sup> 2020年4月21<br><sup>48908</sup> 2020年4月21<br><sup>48908</sup> 2020年4月21<br><sup>48908</sup> 2020年4月21<br><sup>48908</sup> 2020年4月21<br><sup>48908</sup> 2020年4月21<br><sup>48908</sup> 2020年4月21<br><sup>48908</sup> 2020年4月21<br><sup>48908</sup> 2020年4月21<br><sup>48908</sup> 2020年4月21<br><sup>48908</sup> 2020<br><sup>48908</sup> 2020<br><sup>49908</sup> 2020<br><sup>49908</sup> 2020<br><sup>49908</sup> 20 | 招标人的哪些行为将<br>处一万元以上五万元<br>以下的罚款? |   |
| 《政府采购框架协议采购方式管理暂行办<br>法》解读                | 兵团公共资源交易中心线上缴纳场地及设施服务费培训会                                                                                     | 兵团公共资源交易平台标证通培训交流会                                                                                                    | 招标人的哪些行为将处一万元以上五万元<br>以下的罚款?     |   |
| <b>免费</b> ▲ 11<br>授罪儀式: 录播                | <b>免费 </b>                                                                                                    | <b>免费 &amp;</b> 19<br>按课模式: 录描                                                                                                    | <b>免费</b>                        |   |

(2) 在"个人中心"-"我的课程",可以看到加入的课程列表。方

# 便学习。

| 兵团公共资源交易在线培训平台 | 全部课程 新闻公告 题库                           | 兵团公共资源交易平台 采虹学苑                                                      |             | ⊠ 1          |
|----------------|----------------------------------------|----------------------------------------------------------------------|-------------|--------------|
| $\bigcirc$     | 我的课程                                   |                                                                      | 免疫学习水       | <b>昭</b> 分:0 |
|                | Rite                                   | 兵团公共资源交易平台                                                           | 招信文件        | 道出           |
| 这家伙很懒, 什么都没有留下 | 政府示恐惧东阴汉<br>采购方式管理暂行办法<br>(100%:100970 | 标证通培训交流会<br><sup>建成时间:2012年4月7日</sup> 16180-18130<br>高升增定:利益公共管理系统中心 | 血包含即些内容?    |              |
| □ 我的樂程         | 《政府采购框架协议采购方式管理誓                       | 兵团公共资源交易平台标证通培训交<br>录置                                               | 招标文件应包含哪些内容 |              |
| ■ 我的系统学 ☆ 我的收藏 | ± 12人                                  | 盒 19人                                                                | ≜_21人       |              |
| 111 我的题库       | 1                                      |                                                                      |             |              |
| 自 我的考试         | 经结构文件结构和软件7                            |                                                                      |             |              |

全部课程 \ 专题讲座\ 全部 \ 《政府采购框架协议采购方式管理暂行办法》解读

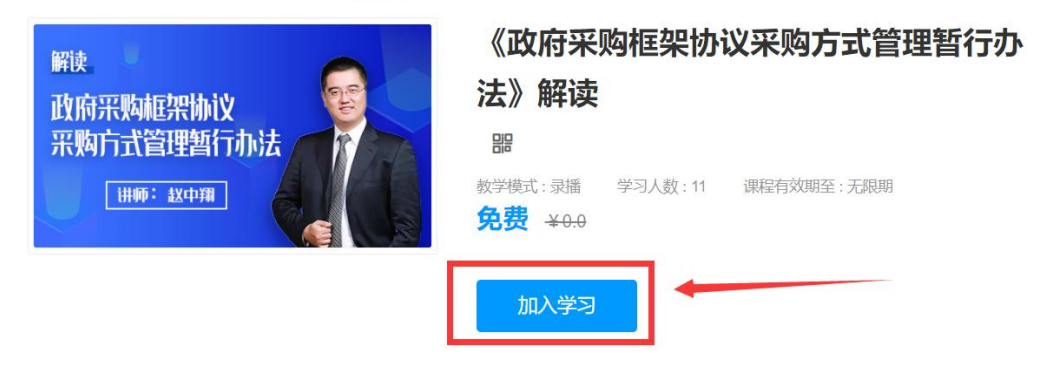

# 5 参与考试和领取证书

(1) 在"个人中心"-"我的考试"可以看到自己参与过的考试。

| ☐ 全部课程-兵团公共资源交易地: × ☐ 我的考试-兵团公共资                                                  | 1濟交易地: × 🐼 新疆生产建设兵团公共资源交易: ×   +                                                                       |    |     | ~ | -   | ٥ | ×            |
|-----------------------------------------------------------------------------------|----------------------------------------------------------------------------------------------------|----|-----|---|-----|---|--------------|
| ← → C ▲ 不安全   xjbt.ebpu.com/usersCenter                                           |                                                                                                    | 07 | e 1 | ☆ | 1 6 |   | # <u>:</u> ) |
| 兵团公共资源交易在线培训平台                                                                    | 全部課程 新闻公告 题库 兵团公共资源交易平台 采虹学苑                                                                           |    |     | C | 3   | 1 | 043          |
|                                                                                   | 我的考试                                                                                                   |    |     |   |     |   |              |
| 13565408382<br>这家伙很哦,什么都没传销<br>下。                                                 | 兵団公路工程评标专家考试补考巻<br>兵団公理工程评标专家考试补考巻<br>(305)御工程评标专家考试计考普<br>参加計測: 2022-05-25 18 07 04 時分: 0.0 分<br>査審評精 |    |     |   |     |   |              |
| <ul> <li>我的課程</li> <li>難的課程</li> <li>難的挑於</li> <li>針的激素</li> <li>難的素は、</li> </ul> | <b>デ建设兵团公路工</b><br>「产建设兵团公路工<br>家考试试卷(2022 ←<br>参udfi用: 2022-05-25 17.42.25 明治: <b>20</b> 分     金額消傷   |    |     |   |     |   |              |
| □ 我的证书                                                                            |                                                                                                    |    |     |   |     |   |              |

(2)在"个人中心"-"我的证书"可以看到系统发送的证书,考试通过才会有证书,并且证书编号唯一。

(3)考试类型有两类,证书类考试、随机抽题考试。交易中心 采用哪种考试类型,具体要看兵团公共资源交易网首页 (http://ggzy.xjbt.gov.cn/)外网公告的要求。

(4)证书类考试:需要学习考试指定类型的课程,比如考试属于政策法规的,必须去政策法规课程中学习一门课程,才能参加考试,考试完成后,可以发证书给考试通过的人,考试证书类似于下图:

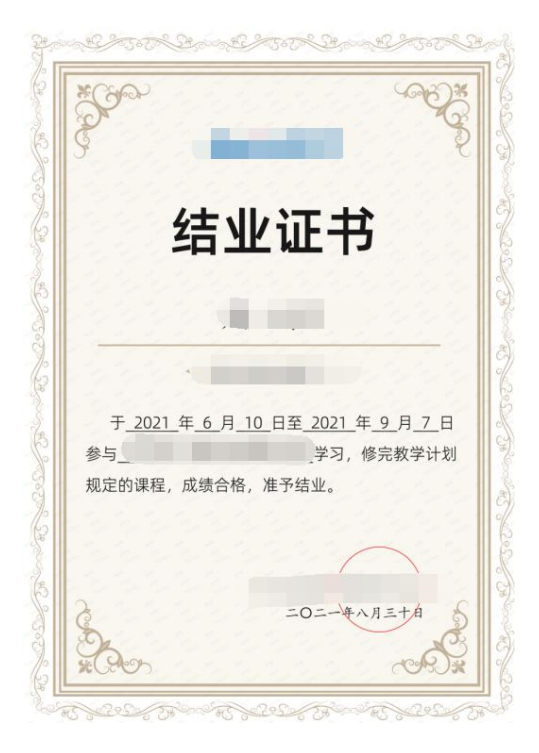

(5)随机抽题考试:需要考生访问通知公告中的考试链接参加 考试,如下图:请各考生及时关注兵团公共资源交易网首页 (http://ggzy.xjbt.gov.cn/)的培训通知公告考试链接,和考试时间, 以免错过考试。考试通过后会发放证书。

6

| ← → C ▲ 不安全 xjbt.ebpu.com/t | uExam/examDetail?id=262 |               | ☞ 磴 ☆ 🔲 🌲 👿新 🔅<br>■ 其他书班 |
|-----------------------------|-------------------------|---------------|--------------------------|
| 兵团公共资源交易在线培训                | 平台 全部课程 近期公告 题库 兵团      | 公共资源交易平台 采虹学苑 | ⊠ 1                      |
| 兵团公共资                       | 原交易招投标业务考核              |               | 参加考试                     |
| 兵团公共资源                      | 交易招投标业务考核               |               |                          |
|                             |                         |               |                          |

需要注意的是,随机考试必须浏览器访问考试链接进行考试。 每次组织的考试的链接都会不一样,关注兵团公共资源交易网首页 (http://ggzy.xjbt.gov.cn/)外网公告即可。2022 年 6 月 7 号的考试链 接如下图:

二. 考核工作安排

(一)考核对象:进入兵团公共资源交易中心、分中心开展公共资源交易活动的招标代理 机构从业人员。

(二)考核时间: 6月7日10:00-22:00、6月8日10:00-22:00

(四)考核要求:请在规定时间内完成考核内容,考核时间结束,系统将自动关闭链接, +空动考试的山山人员考试动境如同不合构、大次考试试卷系统随机地取、会考人员掌道空考试 如果参加的是补考,请关注网站的补考公告内容。

(6)考试次数和补考:具体请查看每次组织考试的兵团公共资源交易网首页(http://ggzy.xjbt.gov.cn/)外网公告的考试次数。例如 允许考3次,第一次没有通过的情况下,可以在"我的考试"中再进 行考试,或者再此访问考试链接参加第二次或者第三次考试,直到3 次机会用完系统会限制参加。如果三次都未通过,则视为不通过。

#### 6 注意事项

(1)参加考试和培训需要在兵团公共资源在线培训平台(http://xjbt.ebpu.com/)注册,无需审核,无需去交易平台注册,注

册完成后务必完善个人资料,以免发不出来合格证书。

(2)请使用谷歌和 360 浏览器访问在线培训平台, IE 浏览器直播会打不开。

(3)每次考试方式、次数、考试链接、培训内容等其他信息请 关注兵团公共资源交易网首页(http://ggzy.xjbt.gov.cn/)外网公告。